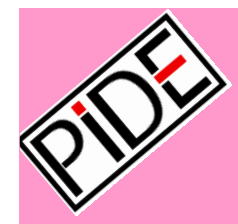

### Pasos para acceder a la plataforma

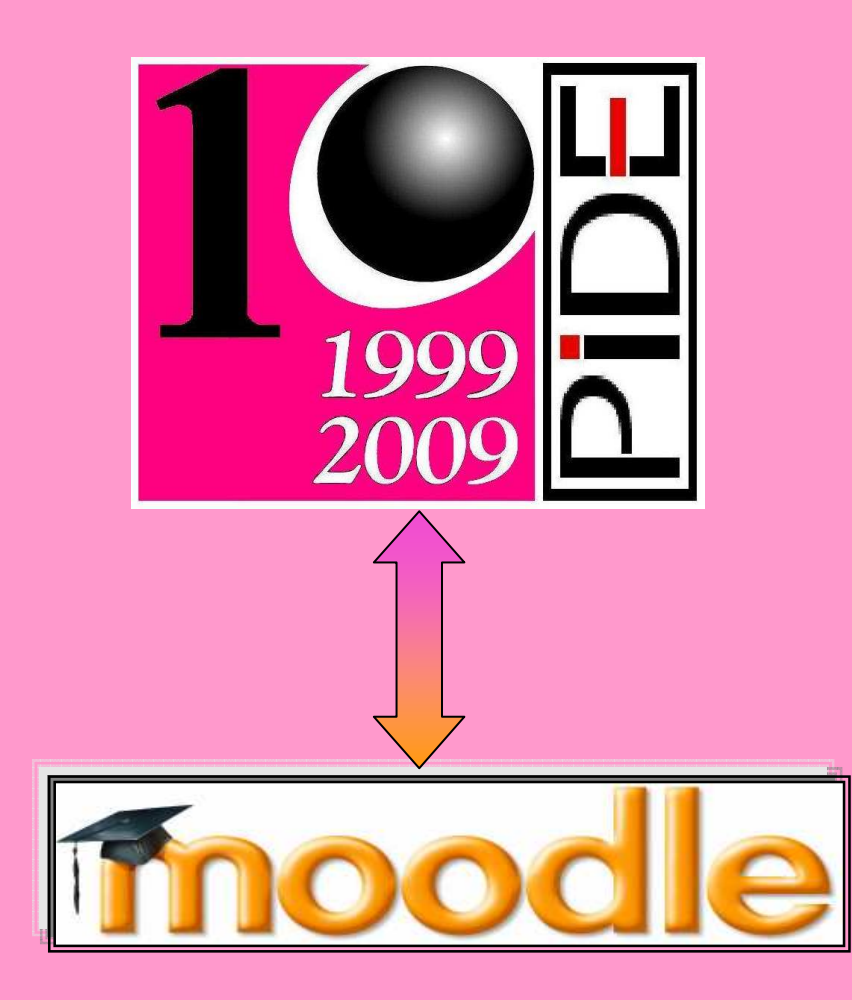

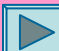

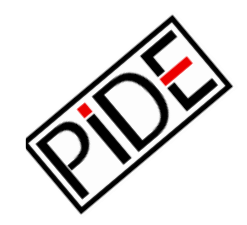

Puedes acceder a Moodle de dos formas diferentes:

Directamente con la dirección de **Moodle:** 

http://www.sindicatopide.org/moodle/

Con la dirección al **registro**, para Entrar / Darte de Alta:

http://www.sindicatopide.org/moodle/index/login.php

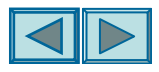

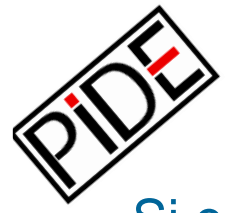

Si entraste con la dirección de Moodle, selecciona el Curso de PIDE en el que te has inscrito online

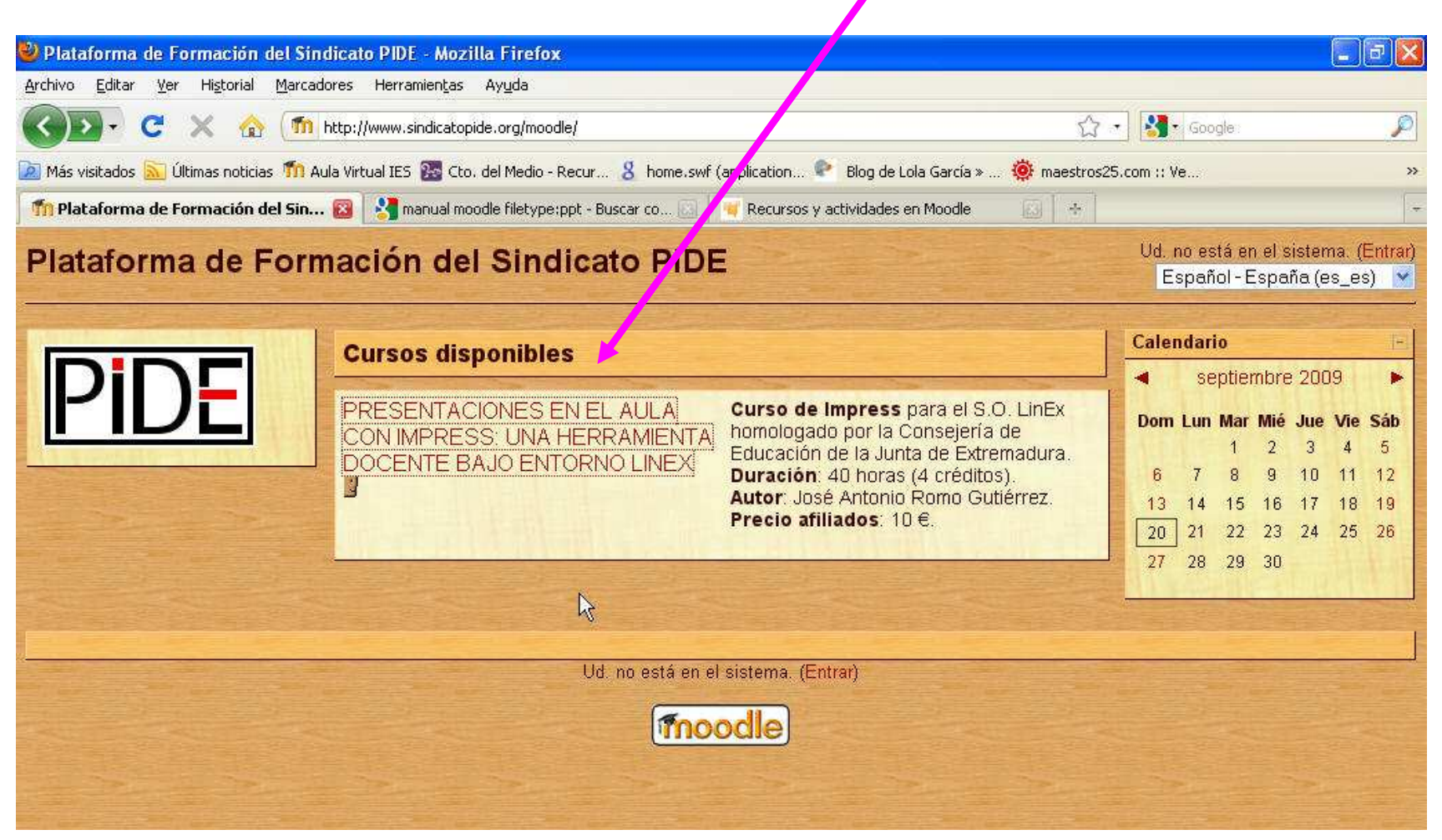

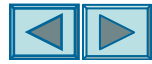

Ahora, debes registrarte (botón "**Solicitud de alta**") para poder realizar el curso. Este proceso solamente lo harás una vez, para inscribirte.

| onPIDE ► Entrar al sitio                                                                                                    | Español - España (e                                                                                                    |
|----------------------------------------------------------------------------------------------------|----------------------------------------------------------------------------------------------------|
| Alumnos inscritos                                                                                                    | Registrarse como alumno                                                                                                    |
| Entre aquí usando su nombre y contraseña<br>(Las Cookies deben estar habilitadas en su navegador) ()<br>Nombre de usuario<br>Contraseña<br>Intra<br>Algunos cursos pueden permitir el acceso como<br>Invitado<br>Intrar como invitado<br>Colvidó su nombre de usuario o contraseña?<br>Sí, ayúdeme a entrar | <ul> <li>Para acceder a la Plataforma de Formación del Sindicato PIDE, tómese un minuto para crear su cuenta.</li> <li>Cada curso puede disponer de una "clave de acceso" que sólo tendrá que utilizar la primera vez. Estos son los pasos.</li> <li>1 Haga click en en botón inferior "Solicitud de alta" y rellene el formulario de registro con sus datos.</li> <li>2 El sistema le enviará un correo para verificar que su direcció es correcta.</li> <li>3 Lea el correo y confirme su inscripción en la plataforma (clicien el enlace).</li> <li>4 Su registro será confirmado y usted ya puede acceder a nuestra plataforma de formación.</li> <li>5 A partir de ese momento, sólo necesitará utilizar su "nombre de usuario" y "contraseña" en el formulario de la página para acceder a cualquiera de los cursos en los que se haya inscrito.</li> </ul> |

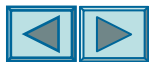

### Rellena el formulario y haz clic en el botón Crear cuenta

| 🥹 Nueva cuenta                  | - Mozilla Firefox                                 |                                             |                                 |                                     |
|---------------------------------|---------------------------------------------------|---------------------------------------------|---------------------------------|-------------------------------------|
| <u>Archivo E</u> ditar <u>V</u> | er Higtorial Marcadores Herramientas Ayud         | 3                                           |                                 |                                     |
| 🔇 > - C                         | 🗙 🏠 📶 http://www.sindicatopide.org                | 'moodle/login/signup.php                    | 습                               | • Google 🔎                          |
| 🞑 Más visitados 🔝               | Últimas noticias 👖 Aula Virtual IES 🧱 Cto. del Me | dio - Recur 💈 home.swf (application 😤 B     | log de Lola García » 🧔 maestros | .com :: Ve »                        |
| ท Nueva cuenta                  | 🔯 😽 manual moodle file                            | type:ppt - Buscar co 🔝 📔 🤘 Recursos y activ | idades en Moodle 🛛 🔂 🚽          | -                                   |
| Nueva cue                       | enta                                              |                                             |                                 | Ud. no está en el sistema. (Entrar) |
| FormaciónPIE                    | DE ► Entrar ► Nueva cuenta                        |                                             | and the second                  | Español-España (es_es) 💌            |
|                                 | Crear un nuevo usuario y contra                   | seña para acceder al sistema                |                                 |                                     |
|                                 | Nombre de usuario*                                |                                             |                                 |                                     |
|                                 | Contraseña*                                       |                                             |                                 |                                     |
|                                 |                                                   |                                             |                                 |                                     |
|                                 | Por favor, reliene los siguientes d               | latos                                       |                                 |                                     |
|                                 | Correo electrónico*                               |                                             |                                 | R                                   |
|                                 | Correo (de nuevo)*                                |                                             |                                 |                                     |
|                                 | Nombre*                                           |                                             |                                 |                                     |
|                                 | Apellidos*                                        |                                             |                                 |                                     |
|                                 | Ciudad*                                           |                                             |                                 |                                     |
|                                 | Pais                                              | Seleccione si pais                          |                                 |                                     |
|                                 |                                                   | Crear quarte Lu Canadar                     |                                 |                                     |
|                                 |                                                   | Crear cuenta (Cancelar)                     | En este formulario hay can      | npos obligatorios                   |
|                                 |                                                   |                                             | CHARLES STRATES                 |                                     |
|                                 |                                                   | Ud. no está en el sistema. (Entrar          |                                 |                                     |
|                                 |                                                   | Pánina Principal                            |                                 |                                     |
|                                 |                                                   |                                             |                                 |                                     |

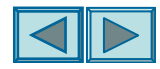

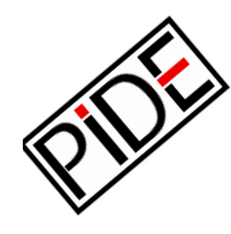

## Inmediatamente se te enviará una confirmación al correo electrónico que has escrito en el Formulario.

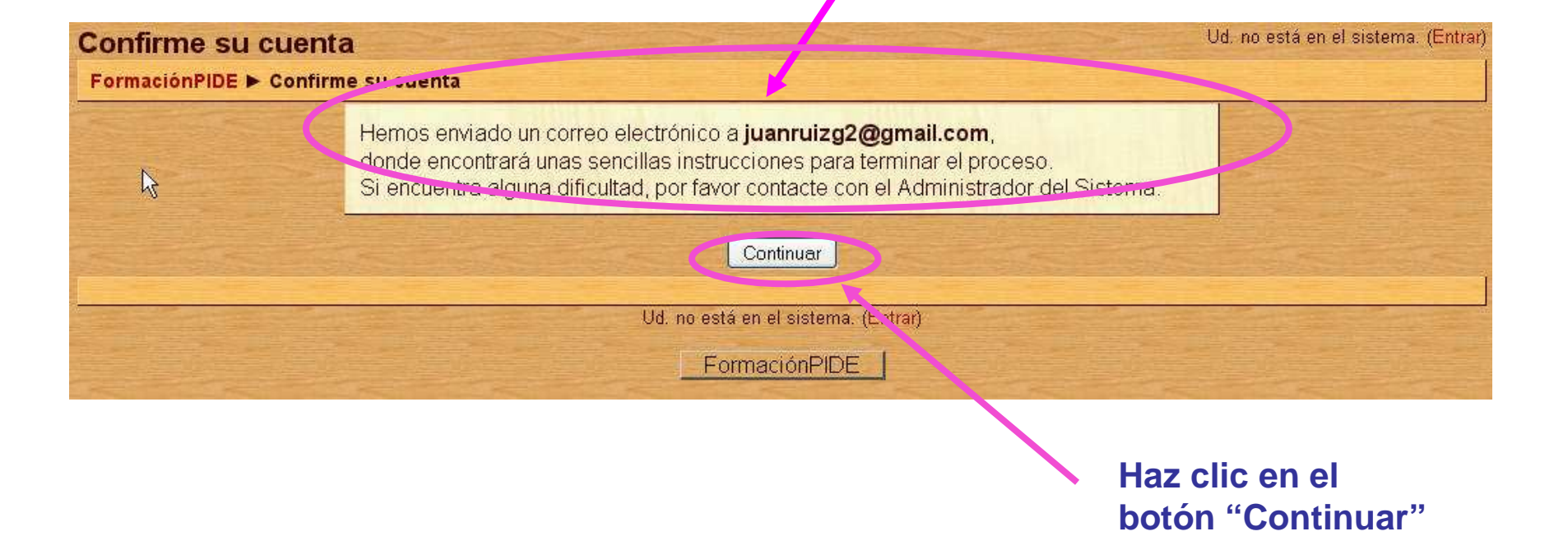

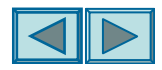

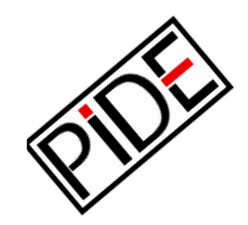

# El contenido de la **confirmación enviada a tu correo** es el siguiente:

| Rec         | taforma de Formación (<br>ibidos   X                                           | del Sindicato PIDE: confirmación de                                                                 | cuenta                               |   |
|-------------|--------------------------------------------------------------------------------|----------------------------------------------------------------------------------------------------|--------------------------------------|---|
| à.          | Juan Ruiz para usuario                                                         | mostrar detalles 17:28 \$10 minutos antes)                                                          | + Responder                          |   |
| Н           | ola nombre1 ape1,                                                              |                                                                                                    |                                      |   |
| S<br>P      | e ha solicitado la apertura de u<br>IDE' utilizando su dirección de            | una nueva cuenta en 'Plataforma de Formación o<br>correo electrónico.                               | del Sindicato                        |   |
| P           | ara confirmar su nueva cuenta                                                  | , por favor vaya a la siguiente dirección web:                                                      |                                      |   |
| h           | tp://www.sindicatopide.org/mc                                                  | odle/login/confirm.php?data≕keffBNuYNdxf2np/a                                                       | alumno1                              |   |
| E<br>q<br>s | n la mayoría de los programas<br>ue puede pinchar. Si eso no fu<br>u navegador | : de email, debería aparecer como un enlace de<br>nciona, copie y pegue la dirección en la barra de | color azul en el<br>e direcciónes de | 9 |
| G           | racias                                                                         |                                                                                                    |                                      |   |

Haz clic en este enlace y se abrirá una ventana de confirmación en tu navegador

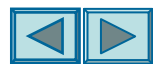

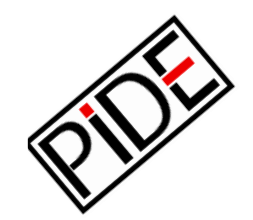

#### Ventana de confirmación

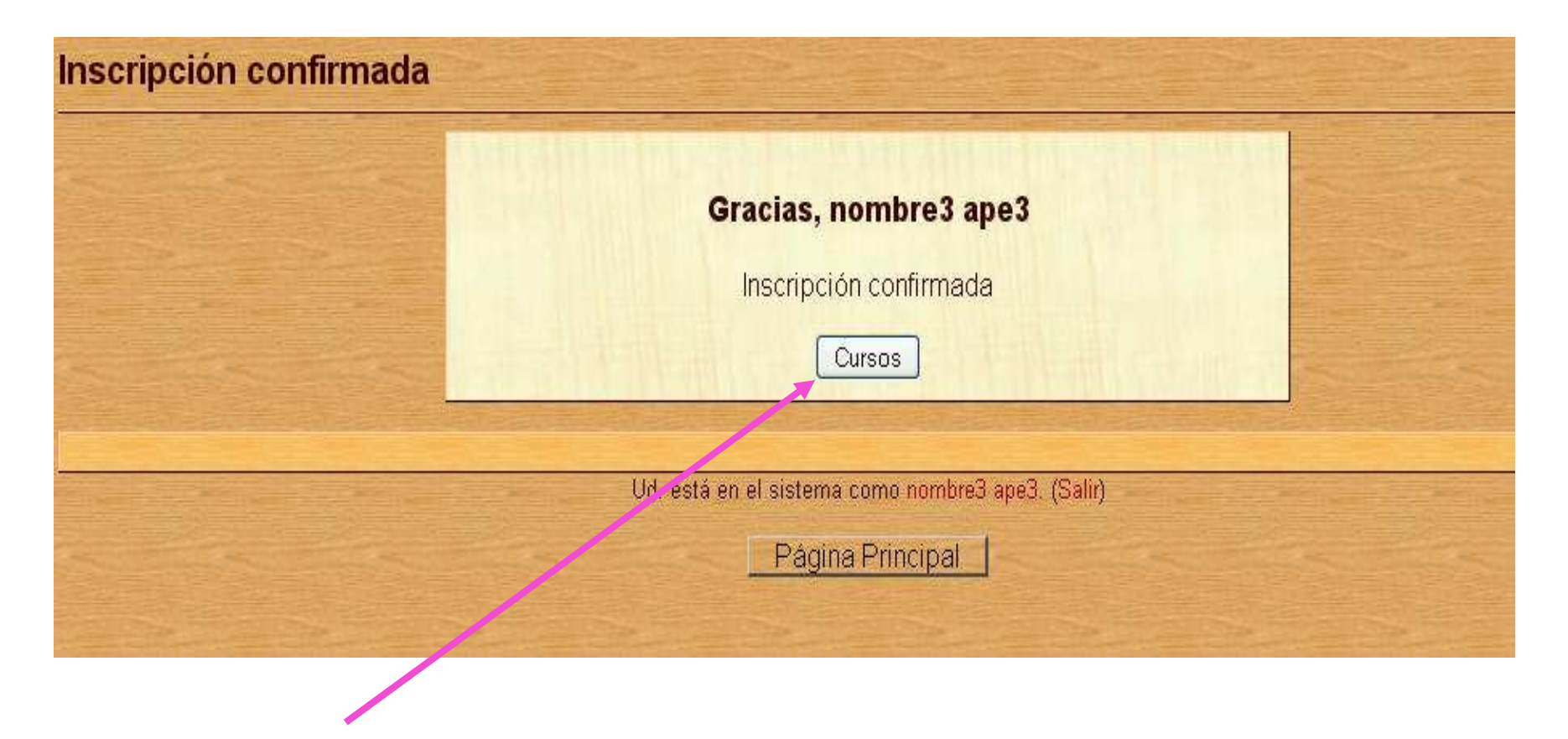

Ya puedes acceder al Curso

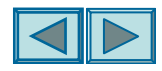

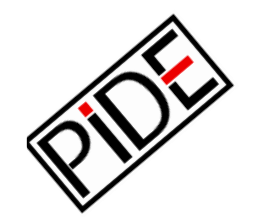

### Este es el entorno del Curso, con sus Unidades y respectivos contenidos

| PRESENTACIONES                                                                                                    | EN EL AULA CON IMPRESS: UNA HERRAMIENTA DOCEI<br>Ud. está e                                                      | NTE BAJO ENTORNO<br>n el sistema como nombre1 ape1. (Salir)                                     |  |  |  |  |
|----------------------------------------------------------------------------------------------------|----------------------------------------------------------------------------------------------------|-------------------------------------------------------------------------------------------------|--|--|--|--|
| FormaciónPIDE > IMPRESS                                                                                                    |                                                                                                    |                                                                                                 |  |  |  |  |
| Personas -                                                                                                    | Diagrama de temas                                                                                                | Novedades<br>(No se ha puesto aún ninguna noticia)<br>Eventos próximos                          |  |  |  |  |
| Buscar en los foros                                                                                                    | 1       Junidad 1 - Las plantillas de Impress         1       Unidad 1         1       Sejercicio de la Unidad 1 | No hay eventos próximos<br>Ir al calendario<br>Nuevo evento                                     |  |  |  |  |
| Ir<br>Búsqueda avanzada ()<br>Administración                                                                                         | 2       Unidad 2 - Insertando objetos en las diapositivas         ☑ Unidad 2         ☑ Ejercício de la Unidad 2  | Actividad reciente                                                                              |  |  |  |  |
| Calificaciones<br>Perfil<br>Mis cursos                                                                                               | 3       Unidad 3 - Modificar los objetos insertados         ☑ Unidad 3         ☑ Ejercício de la Unidad 3        | reciente<br>Actualizaciones de cursos:<br>Añadido Tarea:                                        |  |  |  |  |
| <ul> <li>PRESENTACIONES EN<br/>EL AULA CON</li> <li>IMPRESS: UNA</li> <li>HERRAMIENTA DOCENTE</li> <li>BAJO ENTORNO LINEX</li> </ul> | 4     Unidad 4 - Trabajo con imágenes       ☑ Unidad 4       ☑ Ejercicio de la Unidad 4                          | Ejercicio de la Unidad 2<br>Actualizado: Tarea:<br>Ejercicio de la Unidad 1<br>Se borró Recurso |  |  |  |  |

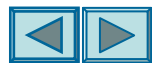

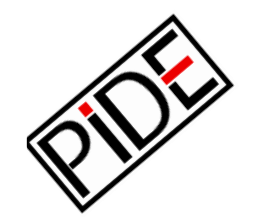

#### Cuando quieras entrar de nuevo, sólo tienes que escribir tu usuario y contraseña. Y luego, clic en el botón entrar.

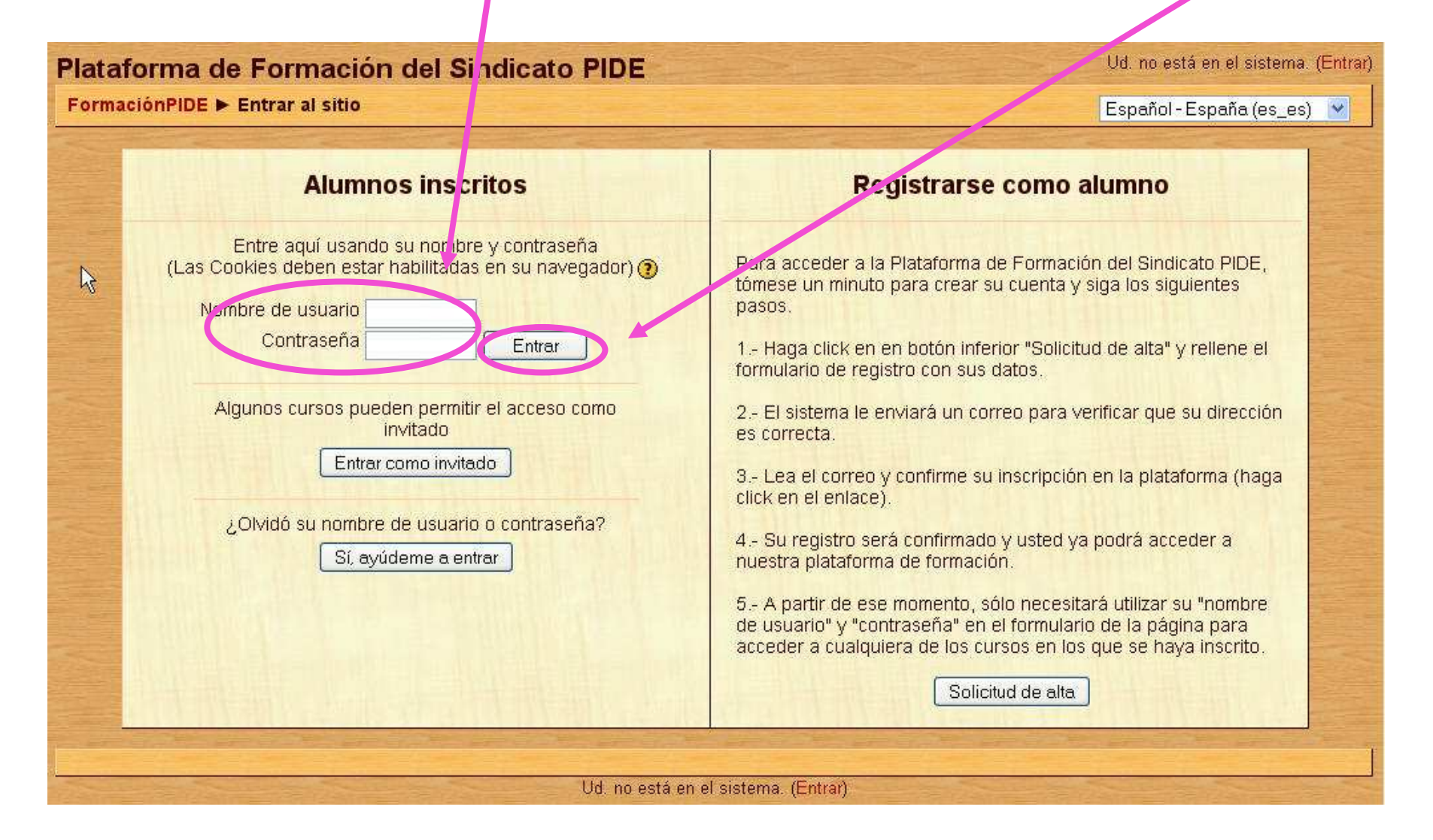

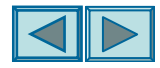

Ahora, te invitamos a que explores la Plataforma de Teleformación PIDE y deseamos que te resulte fácil la navegación por el nuevo entorno que utilizarás, a partir de este año, para realizar aquellos cursos que más te interesen.

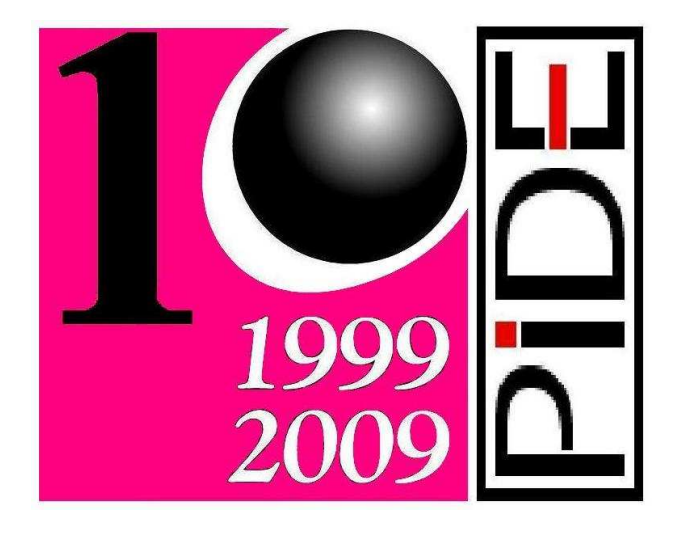

Y recuerda que nuestros cursos están homologados por la Consejería de Educación de la Junta de Extremadura para **todos** los cuerpos docentes.